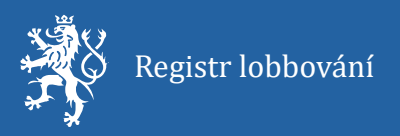

# Uživatelská příručka pro práci s registrem lobbování: Přidávání lobbovaných, změny u lobbovaných, vyznačení pozbytí platnosti, vyhledávání v registru

Aktuální k datu: 24. 6. 2025

Číslo verze: 1.0

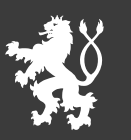

Ministerstvo spravedlnosti České republiky

# Tabulka verzí

| Verze | Shrnutí změn                                                             |
|-------|--------------------------------------------------------------------------|
| 1.0   | Verze dle stavu Registru lobbování tak, jak bude fungovat od 1. 7. 2025. |
|       |                                                                          |
|       |                                                                          |
|       |                                                                          |
|       |                                                                          |

# Obsah

| Ta | ibulka v | /erzí                                                        | 1 |
|----|----------|--------------------------------------------------------------|---|
| 1  | Přihl    | ášení do registru                                            | 3 |
| 2  | Sprá     | va a tvorba lobbovaných v registru                           | 4 |
|    | 2.1      | Přidání lobbovaného do registru                              | 4 |
|    | 2.2      | Vyhledání lobbovaného                                        | 7 |
|    | 2.2.1    | Vyhledávání přes pohled "Lobbovaní"                          | 7 |
|    | 2.2.2    | 2 Vyhledávání přes pohled "Vyhledávání v registru lobbování" | 9 |
|    | 2.3      | Změna údajů o lobbovaném1                                    | 4 |
|    | 2.4      | Vyznačení pozbytí platnosti postavení lobbovaného1           | 6 |
|    |          |                                                              |   |

# 1 Přihlášení do registru

- 1) V prohlížeči zadejte adresu: <u>https://relob.gov.cz/</u>.
- V pravém horním rohu domovské obrazovky (dále též "rozcestník") klikněte na "Přihlásit", viz Obrázek 1.

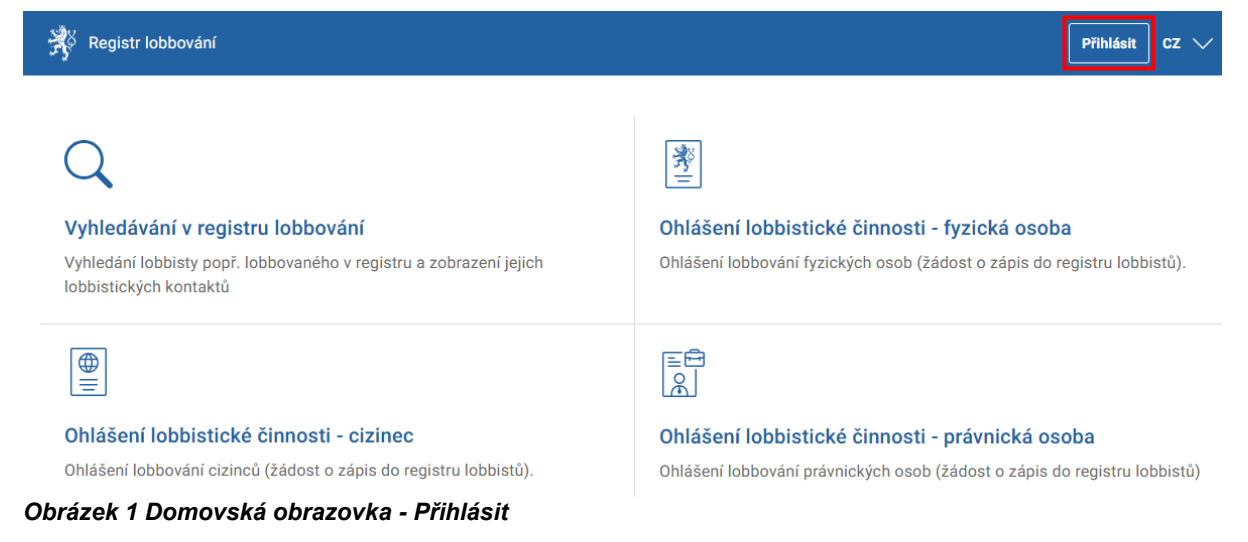

- Budete přesměrováni do přihlašovacího rozhraní JIP/KAAS (Jednotný identitní prostor informačních systémů veřejné správy / Katalog autentizačních a autorizačních služeb), kde budete mít přidělenu roli "Zadávání lobbovaných do registru (CR 143620)".
- 4) Po úspěšném přihlášení se v pravém horním rohu domovské obrazovky / rozcestníku, zobrazí iniciály. Rozcestník bude zároveň zobrazovat postupy a pohledy, které jsou pro Vás v dané chvíli dostupné. Viz Obrázek 2.

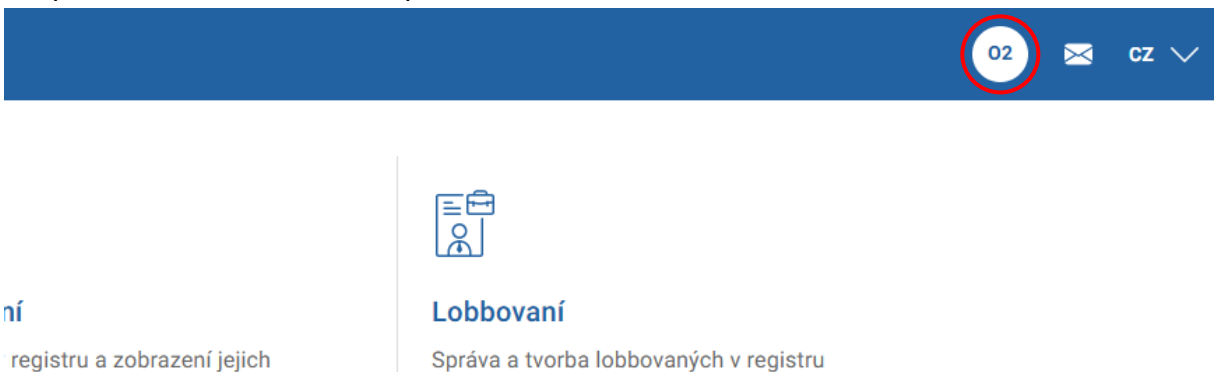

#### Obrázek 2 Domovská obrazovka po přihlášení

5) Po ukončení práce v registru klikněte na ikonu s iniciálami a z otevřeného menu vyberte možnost **"Odhlásit"**, viz Obrázek 3.

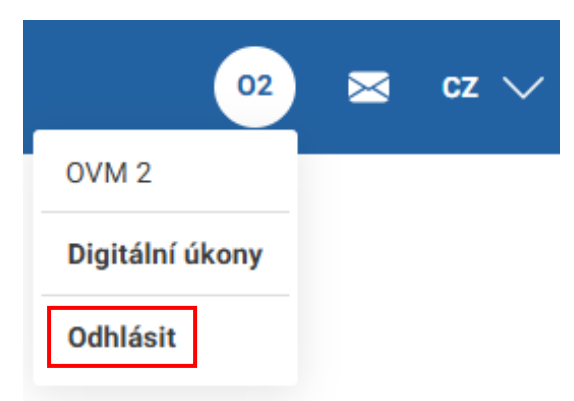

Obrázek 3 Uživatelské menu (iniciály) – odhlášení

# 2 Správa a tvorba lobbovaných v registru

Aby bylo možné do registru lobbování přidávat lobbované, měnit některé o nich zadané údaje nebo vyznačit pozbytí postavení lobbovaného, je nezbytné se nejdříve přihlásit, viz kapitola 1 Přihlášení do registru. Pouze vyhledávání jedním ze dvou dostupných způsobů, viz podkapitola 2.2.2 Vyhledávání přes pohled "Vyhledávání v registru lobbování", je možné bez přihlášení.

# 2.1 Přidání lobbovaného do registru

1) Po přihlášení, viz kapitola 1 Přihlášení do registru, na domovské stránce klikněte na možnosti **"Lobbovaní"**, viz Obrázek 4.

| 🐝 Registr lobbování                                                                          |       |                                        |   | 02 | × | cz 🗸 |
|----------------------------------------------------------------------------------------------|-------|----------------------------------------|---|----|---|------|
|                                                                                              |       |                                        | 1 |    |   |      |
| Q                                                                                            |       |                                        |   |    |   |      |
| Vyhledávání v registru lobbování                                                             |       | Lobbovaní                              |   |    |   |      |
| Vyhledání lobbisty popř. lobbovaného v registru a zobrazení jejich<br>lobbistických kontaktů |       | Správa a tvorba lobbovaných v registru |   |    |   |      |
| Obrázek 4 Domovská obrazovka – přechod na poh                                                | led , | "Lobbovaní"                            |   |    |   |      |

2) Následně na obrazovce "Lobbovaní" klikněte na tlačítko "Nový zápis", viz Obrázek 5.

| 🧩 Registr I | obbování                       |                                                                  | 02 💌 cz 🗸               |
|-------------|--------------------------------|------------------------------------------------------------------|-------------------------|
| Lobbova     | <b>NÍ</b><br>ozbylých platnost | í                                                                | Nový zápis              |
| Příjmení    |                                | Funkce / zařazení     Ev                                         | idenční číslo<br>Hledat |
| Jméno       | Příjmení                       | Funkce / zařazení                                                | Evidenční číslo         |
| Bohumil     | Blažek                         | vedoucí ústředního správního úřadu, v jehož čele není člen vlády | RL9998745123084         |
| Davial      | Čormák                         | vodoucí Kancoláža Doslanoská sněmovny                            | DI 00007/5122050        |

#### Obrázek 5 Lobbovaní – nový zápis

3) Na obrazovce "Zápis lobbovaného" vyplňte jméno a příjmení lobbovaného, viz Obrázek 6.

| 🐝 Registr lobbování                                | 02 💌 cz 🗸  |
|----------------------------------------------------|------------|
| Zápis lobbovaného                                  |            |
| Jméno *                                            | Příjmení * |
| Obrázek 6 Zápis lobbovaného – jméno a příjmení lob | bovaného   |

 Zadejte datum narození lobbovaného. Můžete jej přímo vepsat do příslušného pole, nebo zadat prostřednictvím kalendáře po kliknutí na ikonu kalendáře, viz Obrázek 7.
 Datum narození \*

| 16.   | 01.:  | 200 | 0  |    |            |              |
|-------|-------|-----|----|----|------------|--------------|
| leder | n 200 | 0 - |    |    | $\uparrow$ | $\downarrow$ |
| ро    | út    | st  | čt | pá | SO         | ne           |
| 27    | 28    | 29  | 30 | 31 | 1          | 2            |
| 3     | 4     | 5   | 6  | 7  | 8          | 9            |
| 10    | 11    | 12  | 13 | 14 | 15         | 16           |
| 17    | 18    | 19  | 20 | 21 | 22         | 23           |
| 24    | 25    | 26  | 27 | 28 | 29         | 30           |
| 31    | 1     | 2   | 3  | 4  | 5          | 6            |
| Vy    | maza  | t   |    |    | D          | nes          |

# Obrázek 7 Zadání data narození lobbovaného

5) Z rozbalovacího seznamu vyberte organizaci lobbovaného, viz Obrázek 8. Organizace \*

| ~                                    |
|--------------------------------------|
| Česká párodní banka                  |
| Poslanecká sněmovna                  |
| prezident republiky                  |
| Senát                                |
| správní úřad s celostátní působností |
| ústřední správní úřad                |
| vláda                                |

## Obrázek 8 Organizace lobbovaného

6) Následně z rozbalovacího seznamu vyberte funkci / zařazení lobbovaného, viz Obrázek 9.

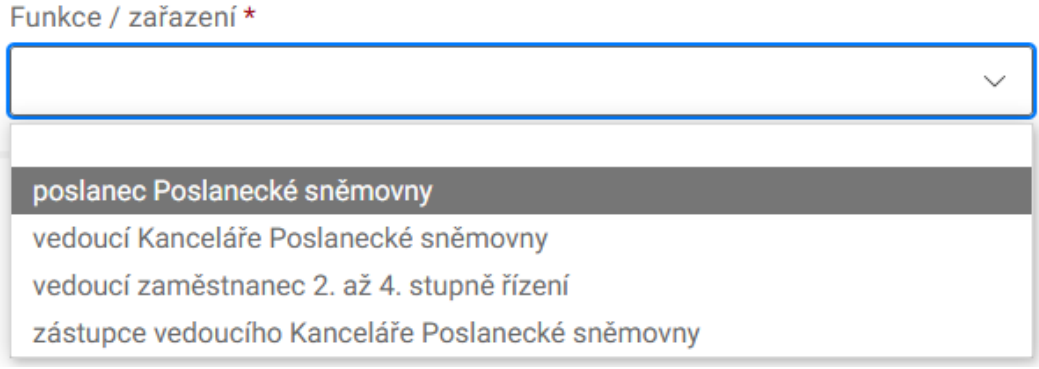

Obrázek 9 Funkce / zařazení lobbovaného

# 7) Pro dokončení zápisu lobbovaného klikněte na tlačítko **"Zapsat do registru"**, viz Obrázek 10.

Funkce / zařazení \*

| poslanec Poslanecké sněmovny              |                    | ~      |
|-------------------------------------------|--------------------|--------|
| Obrázek 10 Zapsat lobbovaného do registru | Zapsat do registru | Zrušit |

8) Na domovské obrazovce se v pravém horním rohu na krátkou dobu objeví potvrzení, viz Obrázek 11.

| 02 | $\boxtimes$ | cz $\smallsetminus$ | Lobbovaný úspěšně zapsán do 🛛 🗙<br>registru | < |
|----|-------------|---------------------|---------------------------------------------|---|
|    |             | Nový zápis          |                                             |   |

Obrázek 11 Potvrzení zapsání lobbovaného do registru

 Po ukončení práce v registru klikněte na ikonu s iniciálami v pravém horním rohu obrazovky a z otevřeného menu vyberte možnost "Odhlásit", viz krok 5) v kapitole 1 Přihlášení do registru.

# 2.2 Vyhledání lobbovaného

- 1) Lobbované v registru lobbování lze hledat dvěma způsoby ve dvou odlišných pohledech:
  - a) První varianta, viz podkapitola 2.2.1, je dostupná pouze po přihlášení a umožňuje u jednotlivých lobbovaných hledat podle toho, zda jsou aktivní nebo jejich postavení pozbylo platnosti, umožňuje u lobbovaných plynule pokračovat změnou jejich údajů, viz podkapitola 2.3 Změna údajů o lobbovaném, nebo vyznačit pozbytí postavení lobbovaného, viz podkapitola 2.4 Vyznačení pozbytí platnosti postavení lobbovaného.
  - b) Druhá varianta, viz podkapitola 2.2.2, je dostupná i bez přihlášení a zobrazené výsledky jsou svým obsahem totožné pro přihlášené i nepřihlášené. V tomto pohledu je možné pro nalezeného lobbovaného stáhnout aktuální PDF výpis z registru.

## 2.2.1 Vyhledávání přes pohled "Lobbovaní"

 Po přihlášení viz kapitola 1 Přihlášení do registru, na domovské stránce klikněte na dlaždici "Lobbovaní", viz Obrázek 12.

| 🔻 Registr lobbování                                                                          |                                        | 02 | × | cz $\checkmark$ |
|----------------------------------------------------------------------------------------------|----------------------------------------|----|---|-----------------|
|                                                                                              |                                        |    |   |                 |
| Q                                                                                            |                                        |    |   |                 |
| Vyhledávání v registru lobbování                                                             | Lobbovaní                              |    |   |                 |
| Vyhledání lobbisty popř. lobbovaného v registru a zobrazení jejich<br>lobbistických kontaktů | Správa a tvorba lobbovaných v registru |    |   |                 |

# Obrázek 12 Domovská obrazovka – přechod na pohled "Lobbovaní"

- 2) Na obrazovce "Lobbovaní", viz Obrázek 14, lze následně vyhledávat podle:
  - a) Příjmení
    - b) Funkce / Zařazení vyhledávání výběrem z rozbalovacího seznamu, viz Obrázek 13.

| F   | Funkce / zařazení Evidenční číslo                                            |   |  |  |  |
|-----|------------------------------------------------------------------------------|---|--|--|--|
|     | ~                                                                            |   |  |  |  |
| ľ   |                                                                              |   |  |  |  |
| l   | člen bankovní rady České národní banky                                       |   |  |  |  |
| s   | člen Legislativní rady vlády                                                 | R |  |  |  |
| D   | člen Národní rozpočtové rady                                                 |   |  |  |  |
| Ρ   | člen Nejvyššího kontrolního úřadu                                            |   |  |  |  |
| k   | člen Rady Českého telekomunikačního úřadu                                    | R |  |  |  |
|     | člen Rady Energetického regulačního úřadu                                    |   |  |  |  |
| 5   | člen Rady pro rozhlasové a televizní vysílání                                |   |  |  |  |
| Č   | člen Úřadu pro dohled nad hospodařením politických stran a politických hnutí |   |  |  |  |
|     | člen vlády                                                                   |   |  |  |  |
|     | náměstek člena vlády                                                         |   |  |  |  |
| ı r | poradce člena vlády, náměstka nebo vedoucího ústředního správního úřadu      | R |  |  |  |
|     | poradce prezidenta republiky                                                 |   |  |  |  |
|     | poslanec Poslanecké sněmovny                                                 |   |  |  |  |
| ı r | prezident Nejvyššího kontrolního úřadu                                       | R |  |  |  |
| ~   | prezident republiky                                                          |   |  |  |  |
| S   | příslušník bezpečnostního sboru                                              | F |  |  |  |
|     | senátor Senátu                                                               |   |  |  |  |
| >   | vedoucí kabinetu člena vlády                                                 |   |  |  |  |
|     | vedoucí Kanceláře Poslanecké sněmovny                                        | - |  |  |  |

Obrázek 13 Vyhledávání dle funkce / zařazení

c) Evidenčního čísla

3) Po napsání nebo výběru jednoho z identifikátorů lobbovaného klikněte na tlačítko "Hledat", viz Obrázek 14.

| 🐝 Registr le | obbování                      |                                                                  | 02 💌 cz 🗸                 |
|--------------|-------------------------------|------------------------------------------------------------------|---------------------------|
| Lobbova      | <b>ní</b><br>zbylých platnost | ť                                                                | Nový zápis                |
| Příjmení     |                               | Funkce / zařazení                                                | Evidenční číslo<br>Hledat |
| Jméno        | Příjmení                      | Funkce / zařazení                                                | Evidenční číslo           |
| Bohumil      | Blažek                        | vedoucí ústředního správního úřadu, v jehož čele není člen vlády | RL9998745123084           |
| Paval        | Čormák                        | vodoucí Kancoláža Doslanoská sněmovny                            | DI 0009745122050          |

Obrázek 14 Lobbovaní – Hledat

4) Hledat můžete rovněž přímo v abecedně řazeném seznamu lobbovaných ve spodní polovině okna. Zobrazeno je vždy 10 záznamů a na další nebo předchozí desítku je možné se přesunout kliknutím na příslušné číslo, jednoduchou nebo dvojitou šipku ve spodní části okna. Jednoduchá šipka přesune pohled o 1 obrazovku vpřed, dvojitá pak o 10. Viz Obrázek 15.

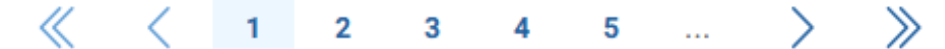

Obrázek 15 Vyhledávání šipkami v seznamu

5) Ve výchozím stavu jsou v pohledu "Lobbovaní" zobrazeni pouze aktivní lobbovaní. Pokud chcete vyhledávat i lobbované, kteří již aktivní nejsou, zaškrtněte políčko "Včetně pozbytých platností", viz Obrázek 16.

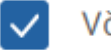

Včetně pozbylých platností

Obrázek 16 Vyhledávání včetně lobbovaných, jejichž postavení lobbovaného pozbylo platnosti

- 6) Po kliknutí na řádek se jménem vybraného lobbovaného rovnou přejdete do režimu změn údajů o lobbovaném, viz podkapitoly 2.3 Změna údajů o lobbovaném a 2.4 Vyznačení pozbytí platnosti postavení lobbovaného.
- 7) Po ukončení práce v registru klikněte na ikonu s iniciálami v pravém horním rohu obrazovky a z otevřeného menu vyberte možnost "Odhlásit", viz krok 5) v kapitole 1 Přihlášení do registru.

# 2.2.2 Vyhledávání přes pohled "Vyhledávání v registru lobbování"

1) Na domovské stránce klikněte na dlaždici "Vyhledávání v registru lobbování" viz Obrázek 17.

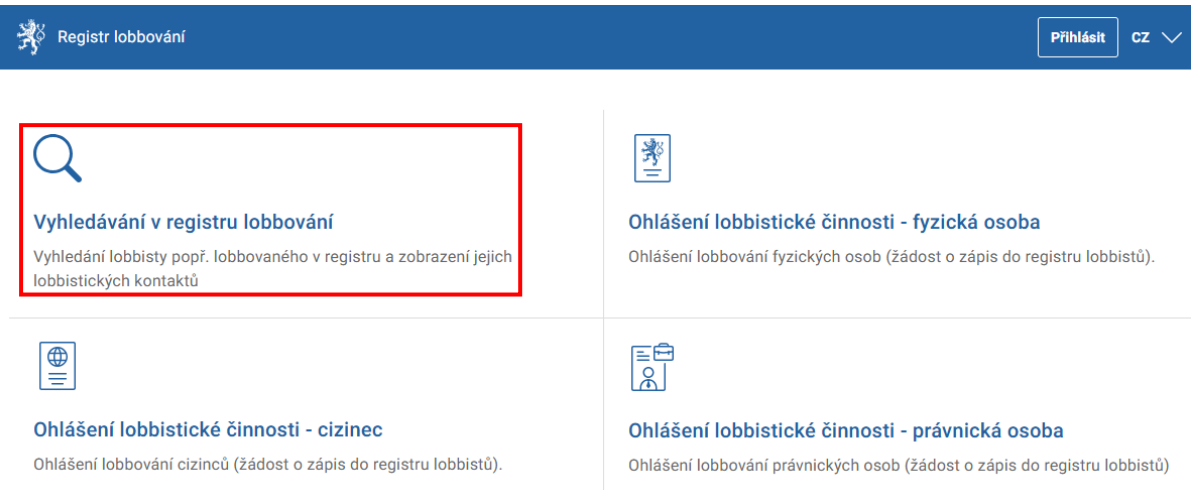

Obrázek 17 Domovská obrazovka – Vyhledávání v registru lobbování

# Vyhledávání v tomto pohledu nabízí stejné výsledky a stejné množství informací pro přihlášené i nepřihlášené uživatele.

- V okně "Vyhledávání v registru lobbování" lze hledat prostřednictvím základního řádku vyhledávání, viz body 3) až 5), nebo prostřednictvím rozšířeného vyhledávání, viz body 6) až 14).
- 3) Při využití základního řádku vyhledávání zadejte:
  - a) Název lobbisty jako právnické osoby, resp. alespoň první tři písmena, nebo
  - b) Příjmení lobbisty, lobbujícího prostředníka nebo lobbovaného, resp. alespoň první tři písmena, nebo
  - c) Evidenční číslo lobbisty, lobbujícího prostředníka nebo lobbovaného, kdy je nutné zadat celé znění evidenčního čísla, nebo

Hledat

Q rozšířené vyhledávání

- d) Část názvu dokumentu, resp. alespoň první tři písmena některého ze slov názvu.
- 4) Stiskněte tlačítko "Hledat", viz Obrázek 18.

Vyhledávání v registru lobbování

Q název, příjmení, evidenční číslo, dokument

#### Obrázek 18 Základní vyhledávání

- 5) Pro práci s výsledky vyhledávání přejděte ke kroku 12).
- 6) Pro využití rozšířeného vyhledávání nejdříve klikněte na možnost "rozšířené vyhledávání", viz Obrázek 19.

|   | Hledat                |
|---|-----------------------|
| Q | rozšířené vyhledávání |

Obrázek 19 Přechod na rozšířené vyhledávání

- 7) Na obrazovce "Pokročilé vyhledávání v registru lobbování", viz Obrázek 20, lze vyhledávat podle:
  - a) údajů o lobbistovi, lobbujícím prostředníkovi nebo lobbovaném,
  - b) údajů o dokumentu, nebo
  - c) lobbovacích období.

Pokročilé vyhledávání v registru lobbování

| Příjmení (lobbisty, prostřední           | ka, lobbovaného) 🛈  | Název lobbisty (právnická osoba) 🛈                                                                                                    |
|------------------------------------------|---------------------|----------------------------------------------------------------------------------------------------|
|                                          |                     |                                                                                                    |
| Evidenční číslo                          |                     | Organizace lobbovaného                                                                                                    |
|                                          |                     | nevybráno 🗸                                                                                                    |
| -<br>Funkce / zařazení lobbovanél        | 10                  |                                                                                                    |
| nevybráno                                |                     |                                                                                                    |
| Гур<br>✔ Právní předpis<br>dentifikátor  | Mezinárodní smlouva | Opatření obecné povahy 🗸 Koncepční dokument                                                                                                    |
|                                          |                     | \[         \]     \[         \]     \[         \]     \[         \]     \[         \]     \[         \]     \[         \]     \[         \]     \[         \]     \[         \]     \[         \]     \[         \]     \[         \]     \[         \]     \[         \]     \[         \]     \[         \]     \[         \]     \[         \]     \[         \]     \[         \]     \[         \]     \[         \]     \[         \]     \[         \]     \[         \]     \[         \]     \[         \]     \[         \]     \[         \]     \[         \]     \[         \]     \[         \]     \[         \]     \[         \]     \[         \]     \[         \]     \[         \]     \[         \]     \[         \]     \[         \]     \[         \]     \[         \]     \[         \]     \[         \]     \[         \]     \[         \]     \[         \]     \[         \]     \[         \]     \[         \]     \[         \]     \[         \]     \[         \]     \[         \]     \[         \]     \[         \]     \[         \]     \[         \]     \[         \]     \[         \]     \[         \]     \[         \]     \[         \]     \[         \]     \[         \]     \[         \]     \[         \]     \[         \]     \[         \]     \[         \]     \[         \]     \[         \]     \[         \]     \[         \]     \[         \]     \[         \]     \[         \]     \[         \]     \[         \]     \[         \]     \[         \]     \[         \]     \[         \]     \[         \]     \[         \]     \[         \]     \[         \]     \[         \]     \[         \]     \[         \]     \[         \]     \[         \]     \[         \]     \[         \]     \[         \]     \[         \]     \[         \]     \[         \]     \[         \]     \[         \]     \[         \]     \[         \]     \[         \]     \[         \]     \[         \]     \[         \]     \[         \]     \[         \]     \[         \]     \[         \]     \[         \]     \[         \]     \[ |
| nevybráno                                |                     |                                                                                                    |
| nevybráno<br>.obbovací období            |                     |                                                                                                    |
| nevybráno<br>Lobbovací období<br>Všechna |                     |                                                                                                    |

#### Obrázek 20 Pokročilé vyhledávání

- 8) U údajů o lobbistovi, lobbujícím prostředníkovi nebo lobbovaném lze vyhledávat podle:
  - a) Příjmení, resp. alespoň prvních třech písmen, nebo
  - b) Názvu lobbisty (právnické osoby), resp. alespoň prvních třech písmen, nebo
  - c) Evidenčního čísla, kdy je nutné zadat celé znění evidenčního čísla, nebo
  - d) Organizace lobbovaného vyberte ze seznamu, viz Obrázek 21.

Organizace lobbovaného

|    | nevybráno                            | $\sim$ |
|----|--------------------------------------|--------|
| ſ  | nevybráno                            |        |
| 1  | Česká národní banka                  |        |
| -  | Poslanecká sněmovna                  |        |
|    | prezident republiky                  |        |
|    | Senát                                |        |
|    | správní úřad s celostátní působností |        |
| 1  | ústřední správní úřad                |        |
| ł, | vláda                                |        |

Obrázek 21 Vyhledávaní podle organizace lobbovaného

e) Funkce / zařazení lobbovaného, vyberte ze seznamu, viz Obrázek 22.

Funkce / zařazení lobbovaného

Typ

| nevybráno                                                                    | $\sim$  |
|------------------------------------------------------------------------------|---------|
| nevybráno                                                                    | <b></b> |
| člen bankovní rady České národní banky                                       |         |
| člen Legislativní rady vlády                                                 | - 1     |
| člen Národní rozpočtové rady                                                 | - 1     |
| člen Nejvyššího kontrolního úřadu                                            | - 1     |
| člen Rady Českého telekomunikačního úřadu                                    | - 1     |
| člen Rady Energetického regulačního úřadu                                    | - 1     |
| člen Rady pro rozhlasové a televizní vysílání                                | - 1     |
| člen Úřadu pro dohled nad hospodařením politických stran a politických hnutí | - 1     |
| člen vlády                                                                   | - 1     |
| náměstek člena vlády                                                         | - 1     |
| poradce člena vlády, náměstka nebo vedoucího ústředního správního úřadu      | - 1     |
| poradce prezidenta republiky                                                 | - 1     |
| poslanec Poslanecké sněmovny                                                 |         |
| nrezident Neivvššího kontrolního úřadu                                       |         |

Obrázek 22 Vyhledávání podle funkce / zařazení lobbovaného

- 9) U údajů o dokumentu lze vyhledávat podle:
  - a) Názvu, resp. alespoň prvních třech písmen jednoho ze slov názvu;
  - b) Typu, prostřednictvím výběru ze zaškrtávacích polí, viz Obrázek 23.

| $\checkmark$ | Právní předpis              | $\checkmark$ | Mezinárodní smlouva | $\checkmark$ | Opatření obecné povahy | $\checkmark$ | Koncepční dokument |
|--------------|-----------------------------|--------------|---------------------|--------------|------------------------|--------------|--------------------|
|              | · · · · · · · · · · · · · · |              |                     |              |                        |              |                    |

## Obrázek 23 Vyhledávání podle typu dokumentu

c) Identifikátoru, výběrem ze seznamu, viz Obrázek 24, a následně jeho zadáním.

|   | Identifikator                |  |
|---|------------------------------|--|
|   | nevybráno 🗸 🗸                |  |
| Ì | nevybráno                    |  |
|   | číslo návrhu v e-Legislativě |  |
|   | čj. OVA                      |  |
|   | čj. předkladatele            |  |
|   | číslo senátního tisku        |  |
|   | číslo sněmovního tisku       |  |
|   | ELI                          |  |

## Obrázek 24 Vyhledávání dle identifikátoru dokumentu

10) U lobbovacích období lze vyhledávat:

- a) ve všech obdobích, nebo
- b) pokud zrušíme zaškrtnutí políčka "všechna", výběrem konkrétního období, viz Obrázek 25.

| Lobbovací období všechna  |   |
|---------------------------|---|
| nevybráno                 | ~ |
| nevybráno                 | _ |
| 1. 1. 2025 - 30. 6. 2025  |   |
| 1. 7. 2024 - 31. 12. 2024 |   |

Obrázek 25 Vyhledávání podle lobbovacího období

11) Kombinované vyhledávání podle všech parametrů zahájíme kliknutím na tlačítko "Hledat", případně parametry obnovíme do výchozího nastavení kliknutím na tlačítko "Zrušit filtr", viz Obrázek 26.

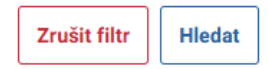

#### Obrázek 26 Tlačítka pro hledání / zrušení filtru

- 12) Pod částí okna obsahující zadání parametrů vyhledávání budou zobrazeny výsledky, viz Obrázek 27, ve třídění podle:
  - a) Nalezených osob Jsou zobrazeny všechny osoby, kterým odpovídají zadané parametry.

Při hledání podle evidenčního čísla je zobrazen v této kategorii právě jeden záznam.

Při hledání podle dokumentu nebude v této kategorii nalezena žádná osoba. Osoby spojené s dokumentem jsou zobrazeny pouze u nalezených dokumentů.

b) Nalezených dokumentů – Jsou zobrazeny dokumenty a všechny osoby, které jsou u nich v příslušných rolích uvedeny.

| 0 | s | o | b | y |
|---|---|---|---|---|
|   |   |   |   |   |

PAVEL ČERNÝCH (lobbista)

Jan Černý (vedoucí ústředního správního úřadu, v jehož čele není člen vlády)

Lukáš Černý (člen bankovní rady České národní banky)

Adam Černý (poslanec Poslanecké sněmovny)

vočet nalezených dokumentů: 9

| Období                       | Dokument                                  | Organizace               | Osoby                                                                                                    |   |
|------------------------------|-------------------------------------------|--------------------------|----------------------------------------------------------------------------------------------------|---|
| 1. 7. 2024 -<br>31. 12. 2024 | smlouva                                   | Česká národní banka      | Lobbovaný: <u>Lukáš Černý</u> (člen bankovní rady České národní banky)<br>Lobbista: <u>Jan Hamerník</u><br>Lobbista: <u>Firma XYZ</u>                                                                                    | ď |
| 1. 7. 2024 -<br>31. 12. 2024 | mz1                                       | Poslanecká<br>sněmovna   | Lobbovaný: <u>Adam Černý</u> (poslanec Poslanecké sněmovny)<br>Lobbista: <u>ANDULINKA HOLÝNEKOVÁ CVRČKOVÁ</u>                                                                                                    | ď |
| 1. 7. 2024 -<br>31. 12. 2024 | Návrh zákona o<br>prezentaci              | Poslanecká<br>sněmovna   | Lobbovaný: <u>Pavel Čermák</u> (vedoucí Kanceláře Poslanecké sněmovny)<br>Lobbovaný: <u>Adam Černý</u> (poslanec Poslanecké sněmovny)<br>Lobbista: <u>CECÍLIE CVRČKOVÁ</u><br>Lobbista: <u>Firma prezentace 6.12</u>     | ď |
| 1. 1. 2025 -<br>30. 6. 2025  | xxxxxxxxxxxxxxxxxxxxxx<br>xxxxxxxxxxxxxxx | Česká národní banka      | Lobbovaný: <u>Lukáš Černý</u> (člen bankovní rady České národní banky)<br>Lobbista: <u>VLČÁK DLOUHÝ ŠPIČÁK ČESKOSLOVENSKÝ</u>                                                                                            | ď |
| 1. 1. 2025 -<br>30. 6. 2025  | Zkouškajedna                              | Česká národní banka      | Lobbovaný: <u>Lukáš Černý</u> (člen bankovní rady České národní banky)<br>Lobbista: <u>Bajkal Kokonut</u>                                                                                                    | ď |
| 1. 1. 2025 -<br>30. 6. 2025  | Novela zákona o<br>spotřebních daních     | Poslanecká<br>sněmovna   | Lobbovaný: <u>Adam Černý</u> (poslanec Poslanecké sněmovny)<br>Lobbista: <u>BOROVICE PYRENEJSKÁ</u>                                                                                                    | ď |
| 1. 1. 2025 -<br>30. 6. 2025  | Návrh zákona o<br>regulaci lobbování      | Poslanecká<br>sněmovna   | Lobbovaný: <u>Adam Černý</u> (poslanec Poslanecké sněmovny)<br>Lobbista: <u>JEDLE KAVKAZSKÁ LETNÍ</u><br>Lobbující prostředník: <u>MRAČENA MRAKOMOROVÁ</u><br>Klient: <u>Lob, sr.o.</u>                                  | ď |
| 1. 1. 2025 -<br>30. 6. 2025  | Fiktivní koncepční<br>dokument 1          | ústřední správní<br>úřad | Lobbovaný: <u>Jan Černý</u> (vedoucí ústředního správního úřadu, v jehož čele není<br>člen vlády)<br>Lobbista: <u>Fiktivní lobbistická s. r. o.</u><br>Klient: <u>Lob, sr.o.</u><br>Klient: <u>JEDLE KAVKAZSKÁ LETNÍ</u> | ď |

Obrázek 27 Nalezené osoby a dokumenty

13) Při kliknutí na jméno osoby, viz Obrázek 27, bude zobrazen výpis z registru lobbování příslušné osoby společně se všemi údaji, které jsou o ní veřejně dostupné, tzn. identifikační údaje, vazby a dokumenty ve členění podle lobbistických období. Veškerá období a v nich obsažené dokumenty budou "sbaleny" a je možné je postupně pomocí šipek rozbalovat, nebo kliknout na možnost "Rozbalit vše". Viz Obrázek 28. Výpis z registru lobbování

| Adam Černý<br>Poslanecká sněmovna, poslanec Poslanecké sněmovny |                        | 🖨 Vytisknout | Stáhnout PDF verzi výpisu |
|-----------------------------------------------------------------|------------------------|--------------|---------------------------|
| Evidenční číslo: RL9998745123095 Den zápisu: 22. listop         | adu 2024               |              | Aktivní                   |
| ✓ Sbalit vše                                                    |                        |              |                           |
| ✓ 1. 1. 2025 - 30. 6. 2025                                      |                        |              |                           |
| V Novela zákona o spotřebních daních                            |                        |              |                           |
| Dokument                                                        |                        |              |                           |
| Název: Novela zákona o spotřebních daních                       | Typ: Právní předpis    |              |                           |
| Návrh v e-Legislativě:                                          | Čj. OVA:               |              |                           |
| Čj. překladatele:                                               | Číslo sněm. tisku:     |              |                           |
| Cíl: zachování daňové výjimky pro tiché víno                    |                        |              |                           |
| Lobbista: BOROVICE PYRENEJSKÁ                                   |                        |              |                           |
| ✓ Návrh zákona o regulaci lobbování                             |                        |              |                           |
| Dokument                                                        |                        |              |                           |
| Název: Návrh zákona o regulaci lobbování                        | Typ: Právní předpis    |              |                           |
| Návrh v e-Legislativě:                                          | Čj. OVA: 410/23        |              |                           |
| Čj. překladatele: MSP-38/2022-OSZ-KOR/1                         | Číslo sněm. tisku: 649 |              |                           |
| Cíl: Zpracování pozměňovacího návrhu s cílem vypuštění § X.     |                        |              |                           |
| Lobbista: JEDLE KAVKAZSKÁ LETNÍ                                 |                        |              |                           |
| Klient: Lob, sr.o.                                              |                        |              |                           |
| Lobbující prostředník: MRAČENA MRAKOMOROVÁ                      |                        |              |                           |
|                                                                 |                        |              |                           |

✓ 1. 7. 2024 - 31. 12. 2024

Obrázek 28 Rozbalený výpis dle osoby

14) Při kliknutí na ikonu napravo od souhrnu informací o dokumentu, viz Obrázek 27, bude zobrazen výpis z registru lobbování, kde bude "rozbalen" detail příslušného dokumentu s dalšími zadanými informacemi o dokumentu. Ostatní dokumenty budou "sbaleny". Viz Obrázek 29.

|                                                                                                    |                                                                                                    | 🖨 Vytisknout Stáhnout PDF verzi výpisu |
|----------------------------------------------------------------------------------------------------|----------------------------------------------------------------------------------------------------|----------------------------------------|
| videnční číslo: RL7913225987                                                                                                    | Den zápisu: 30. května 2025                                                                                                    | Aktivní v lobbistické činnosti         |
| e lobbujícím prostředníkem lobbistů: <u>Fiktivni</u><br>e lobbistou provádějícím lobbistickou činnos<br>obbuje prostřednictvím: <u>MRAČENA MRAKON</u>                                                           | <u>i lobbistická s. r. o.</u> Jane Doe<br>st v zájmu klientů: <u>Lob. sr.o.</u> <u>Fiktivní lobbistická s. r. o.</u><br>MOROVÁ |                                        |
| > Rozbalit vše                                                                                                    |                                                                                                    |                                        |
| ✓ 1. 1. 2025 - 30. 6. 2025                                                                                                    |                                                                                                    |                                        |
| $\lor$ Návrh zákona o regulaci lobbování                                                                                                    |                                                                                                    |                                        |
|                                                                                                    |                                                                                                    |                                        |
| Poslanecká sněmovna                                                                                                    | poslanec Poslanecké sněmovny                                                                                                   | <u>Adam Černý</u>                      |
| Poslanecká sněmovna<br>Dokument                                                                                                    | poslanec Poslanecké sněmovny                                                                                                   | <u>Adam Černý</u>                      |
| Poslanecká sněmovna<br><b>Dokument</b><br>Název: Návrh zákona o regulací lobbován                                                                                                    | poslanec Poslanecké sněmovny<br>ní Typ: Právní předpis                                                                         | <u>Adam Černý</u>                      |
| Poslanecká sněmovna<br>Dokument<br>Název: Návrh zákona o regulaci lobbován<br>Návrh v e-Legislativě:                                                                                                    | poslanec Poslanecké sněmovny<br>ní Typ: Právní předpis<br>Čj. OVA: 410/23                                                      | <u>Adam Černý</u>                      |
| Poslanecká sněmovna<br>Dokument<br>Název: Návrh zákona o regulaci lobbován<br>Návrh v e-Legislativě:<br>Čj. překladatele: MSP-38/2022-OSZ-KOR/                                                                  | poslanec Poslanecké sněmovny<br>ní Typ: Právní předpis<br>Čj. OVA: 410/23<br>/1 Číslo sněm. tisku: 4                           | <u>Adam Černý</u>                      |
| Poslanecká sněmovna<br>Dokument<br>Název: Návrh zákona o regulaci lobbován<br>Návrh v e-Legislativě:<br>Čj. překladatele: MSP-38/2022-OSZ-KOR/<br>Cil: Zpracování pozměňovacího návrhu s o                      | poslanec Poslanecké sněmovny<br>ní Typ: Právní předpis<br>Čj. OVA: 410/23<br>/1 Číslo sněm. tísku: (<br>cílem vypuštění § X.   | <u>Adam Černý</u><br>5                 |
| Poslanecká sněmovna<br>Dokument<br>Název: Návrh zákona o regulaci lobbován<br>Návrh v e-Legislativě:<br>Čj. překladatele: MSP-38/2022-OSZ-KOR/<br>Cíl: Zpracování pozměňovacího návrhu s o<br>Klient: Lob.sr.o. | poslanec Poslanecké sněmovny<br>ní Typ: Právní předpis<br>Čj. OVA: 410/23<br>/1 Číslo sněm. tisku: (<br>cílem vypuštění § X.   | <u>Adam Černý</u><br>5                 |

> Fiktivní koncepce rozvoje registru lobbování 2025

Obrázek 29 Výpis s rozbaleným detailem dokumentu

### 2.3 Změna údajů o lobbovaném

1) Po přihlášení, viz kapitola 1 Přihlášení do registru, na domovské stránce klikněte na dlaždici **"Lobbovaní"**, viz Obrázek 30.

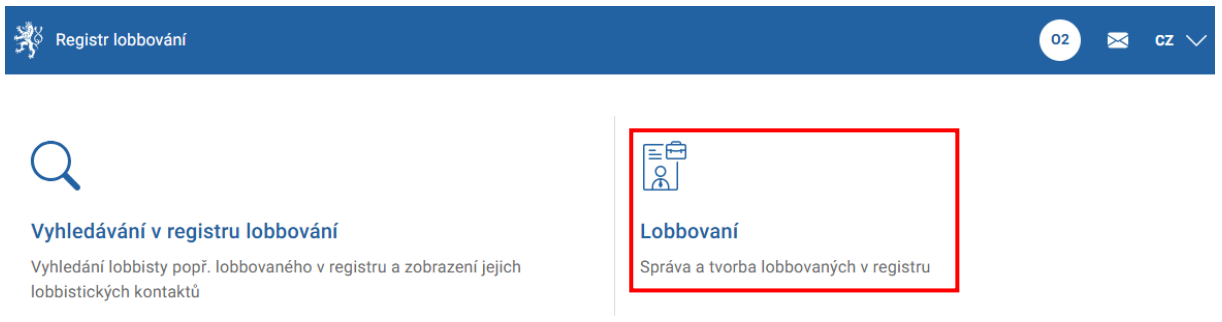

#### Obrázek 30 Domovská obrazovka – přechod na pohled "Lobbovaní"

- 2) V pohledu "Lobbovaní" vyhledejte příslušného lobbovaného, u kterého chcete provést změnu, podle návodu v podkapitole 2.2.1 Vyhledávání přes pohled "Lobbovaní".
- 3) Kliknutím na řádek se jménem lobbovaného přejděte do pohledu "Detail lobbovaného", ve kterém máte možnost provádět změny. Viz Obrázek 31.

#### Detail lobbovaného

| Jméno                                   | Příjmení                            |
|-----------------------------------------|-------------------------------------|
| Adam                                    | Odpovědný                           |
| Datum narození                          | Evidenční číslo                     |
| 16.01.2000                              | RL5129249358                        |
| Organizace *                            | Funkce / zařazení *                 |
| Poslanecká sněmovna v                   | poslanec Poslanecké sněmovny $\sim$ |
| Pozbytí platnosti postavení lobbovaného |                                     |

#### Obrázek 31 Detail lobbovaného – pohled pro změny

 U již zadaného lobbovaného lze provést pouze změnu organizace lobbovaného nebo jeho funkce /zařazení. Údaje v ostatních polích, která jsou podbarvena šedě, měnit z úrovně zapisujícího orgánu nelze.

Uložit změny

Zrušit

5) Pro změnu organizace lobbovaného vyberte z rozbalovacího seznamu příslušnou možnost, viz Obrázek 32.

Organizace \*

| Poslanecká sněmovna v                |
|--------------------------------------|
|                                      |
| Česká národní banka                  |
| Poslanecká sněmovna                  |
| prezident republiky                  |
| Senát                                |
| správní úřad s celostátní působností |
| ústřední správní úřad                |
| vláda                                |

Obrázek 32 Změna organizace lobbovaného

6) Pro změnu funkce nebo zařazení vyberte z rozbalovacího seznamu příslušnou možnost, viz Obrázek 33.

Funkce / zařazení \*

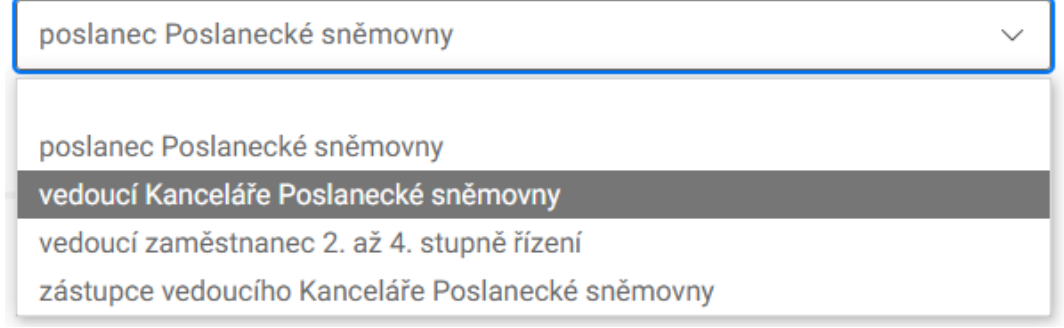

Obrázek 33 Změna funkce nebo zařazení lobbovaného

- 7) V případě potřeby vyznačit pozbytí platnosti postavení lobbovaného pokračujte dále krokem 4) v podkapitole 2.4 Vyznačení pozbytí platnosti postavení lobbovaného.
- 8) Po dokončení všech požadovaných změn klikněte na tlačítko **"Uložit změny"**, viz Obrázek 34.

|              | $\sim$       |
|--------------|--------------|
|              |              |
|              |              |
| Uložit změny | Zrušit       |
|              | Uložit změny |

Obrázek 34 Uložit změny u lobbovaného

9) Následně budete vráceni do pohledu "Lobbovaní" a v pravém horním rohu se na krátkou dobu zobrazí potvrzení o uložení změn, viz Obrázek 35.

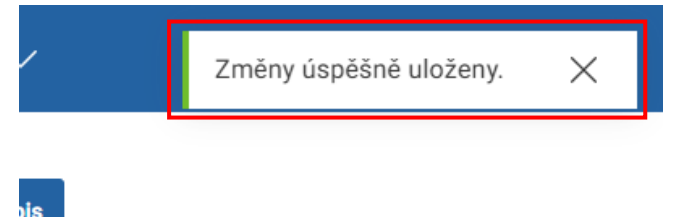

Obrázek 35 Potvrzení o uložení změn

10) Po ukončení práce v registru klikněte na ikonu s iniciálami v pravém horním rohu obrazovky a z otevřeného menu vyberte možnost "Odhlásit", viz krok 5) v kapitole 1 Přihlášení do registru.

## 2.4 Vyznačení pozbytí platnosti postavení lobbovaného

1) Po přihlášení, viz kapitola 1 Přihlášení do registru, na domovské stránce klikněte na dlaždici **"Lobbovaní"**, viz Obrázek 36.

| 02 🖂 CZ 🗸                                                |
|----------------------------------------------------------|
| EÊ<br>AJ                                                 |
| <b>obbovaní</b><br>práva a tvorba lobbovaných v registru |
|                                                          |

#### Obrázek 36 Domovská obrazovka – přechod na pohled "Lobbovaní"

- 2) V pohledu "Lobbovaní" vyhledejte příslušného lobbovaného, u kterého chcete provést změnu, podle návodu v podkapitole 2.2.1 Vyhledávání přes pohled "Lobbovaní".
- 3) Kliknutím na řádek se jménem lobbovaného přejděte do pohledu "Detail lobbovaného", ve kterém máte možnost provádět změny. Viz Obrázek 37.

#### Detail lobbovaného

| Jméno                                   | Příjmení                       |
|-----------------------------------------|--------------------------------|
| Adam                                    | Odpovědný                      |
| Datum narození                          | Evidenční číslo                |
| 16.01.2000                              | RL5129249358                   |
| Organizace *                            | Funkce / zařazení *            |
| Poslanecká sněmovna V                   | poslanec Poslanecké sněmovny V |
| Pozbytí platnosti postavení lobbovaného |                                |

#### Obrázek 37 Detail lobbovaného – pohled pro změny

 Kliknutím zaškrtněte políčko u možnosti "Pozbytí platnosti postavení lobbovaného", viz Obrázek 38

Uložit změny

Zrušit

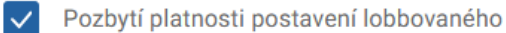

#### Obrázek 38 Vyznačení pozbytí platnosti postavení lobbovaného

5) Klikněte na tlačítko "Uložit změny", viz Obrázek 39.

| vny |              | $\sim$ |
|-----|--------------|--------|
|     |              |        |
|     |              |        |
|     |              |        |
|     | Uložit změny | Zrušit |

Obrázek 39 Uložit změny u lobbovaného

6) Následně budete vráceni do pohledu "Lobbovaní" a v pravém horním rohu se na krátkou dobu zobrazí potvrzení o uložení změn, viz Obrázek 40.

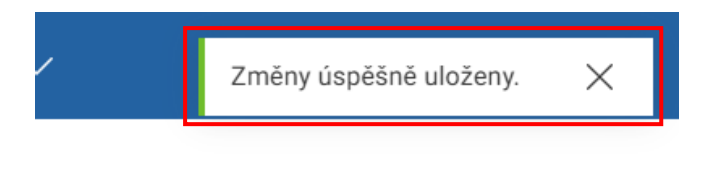

ois

#### Obrázek 40 Potvrzení o uložení změn

- 7) Informace o skutečnosti pozbytí platnosti, o datu a času a o tom, kdo změnu vyznačil bude následně možné zobrazit:
  - a) V detailu lobbovaného při vyhledávání podle kroku 5) podkapitoly 2.2.1 Vyhledávání přes pohled "Lobbovaní", viz Obrázek 41.

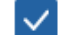

Pozbytí platnosti postavení lobbovaného

Pozbyl platnost: 16.06.2025 10:36:36, vyznačil: OVM 2

Obrázek 41 Detail Lobbovaného – postavení lobbovaného pozbylo platnost

 b) V omezené podobě, pouze den vyznačení, ve výpisu z registru lobbování postupem podle podkapitoly 2.2.2 Vyhledávání přes pohled "Vyhledávání v registru lobbování", viz Obrázek 42.

Výpis z registru lobbování

| Adam Odpovědný                                     |                             | 🕞 Vytisknout | Stáhnout PDF verzi výpisu |
|----------------------------------------------------|-----------------------------|--------------|---------------------------|
| Poslanecká sněmovna, poslanec Poslanecké sněmo     | vny                         |              |                           |
| Evidenční číslo: RL5129249358                      | Den zápisu: 16. června 2025 |              | Neaktivní                 |
| Den pozbytí postavení lobbovaného: 16. června 2025 | 5                           |              |                           |
|                                                    |                             |              |                           |

Obrázek 42 Výpis z registru lobbování – postavení lobbovaného pozbylo platnost

 Po ukončení práce v registru klikněte na ikonu s iniciálami v pravém horním rohu obrazovky a z otevřeného menu vyberte možnost "Odhlásit", viz krok 5) v kapitole 1 Přihlášení do registru.